## Descargar e atualizar Minecraft Edição da Educaçã desde el Centro de Software

- Minecraft: Education Edition (Edição da Educação) está disponível para educadores e alunos do CCSD. Estas instruções explicarão como baixá-lo e atualizá-lo do Software Center (Centro de Software) usando um dispositivo Windows de propriedade do CCSD.
- Use o ícone da área de trabalho para abrir o Software Center (Centro de Software).

Nota: Os alunos remotos precisarão ter um dispositivo Windows de propriedade do CCSD conectado à rede da escola no campus para acessar o Software Center (Centro de Software).

3. No menu da coluna esquerda, clique na **Applications tab** (guia Aplicativos).

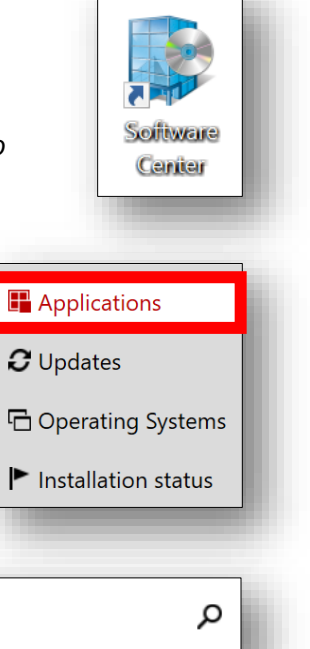

- 4. No canto superior direito no **search field** (campo de busca), digite Minecraft.
- 5. Clique em **Minecraft:** Ícone da **Education Edition** (Edição da Educação).

6. Clique em **Install** ou **Update** (Instalar ou Atualizar)

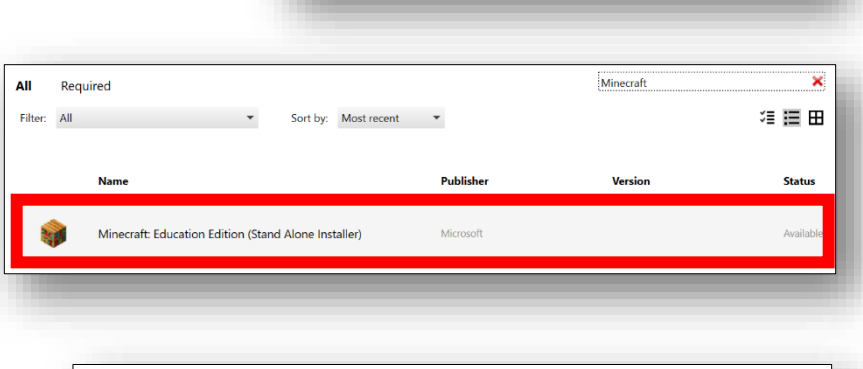

Minecraft

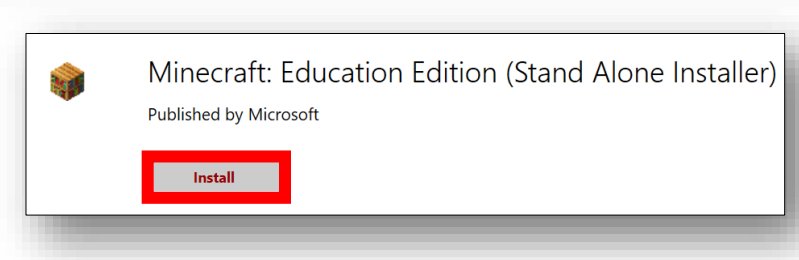

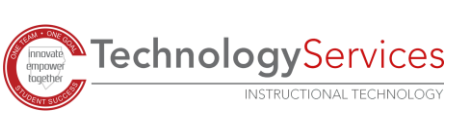